# slicK

MP418C-4

Music & Video Player

music

slicK

**User Guide** 

### In the box

music

slicK

Player

MP418C-4 Music & Video Playe

User Guide

### Location of controls

• 🖻 🚍

10

down

8. Mini USB Port

11. Camera lens

10. Headphone jack

0

6. [►II] button: select / play /

pause / shutter (camera)/

start-stop video recording

7. [I button: previous file/

rewind (hold) / volume

9. Microphone / strap holder

MIC USB

### Charging

- 1. Slide the [POWER] switch to the ON position. **NOTE:** The player will not charge while in the power **OFF** position.
- 2. Connect the player to your computer using the included USB cable.
- 3. Charge the battery between 3-5 hours. Do not charge for more than 8 hours.
- 4. The battery icon will move while charging and stop moving when fully charged.
- 5. Make sure the player is fully charged before turning it on.

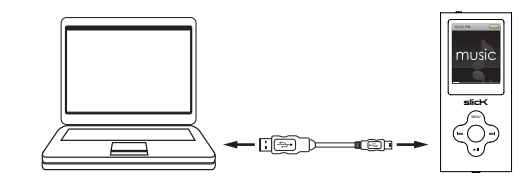

**NOTE:** Charge the player for at least 8 hours before using it for the first time.

### **Battery level indication:**

Main menu

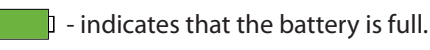

After turning on the player, the main menu appears.

Use the [➡] or [➡] buttons to scroll to the desired

option on the main menu and press the [SELECT] button

to confirm your choice. To return to the main menu at

any time, press and HOLD the [SELECT] button.

 indicates low battery; the player should be charged as soon as possible.

### **Basic operation**

### Turning on/off

Make sure the MP3 player is fully charged before turning it on.

• To turn on the player, make sure the [POWER] switch is in the "ON" position and press and HOLD the [►II] button until the display lights up.

Headphones

 To turn off the player, press and HOLD the [>II] button until the display shuts off or slide the [POWER] switch to the "OFF" position.

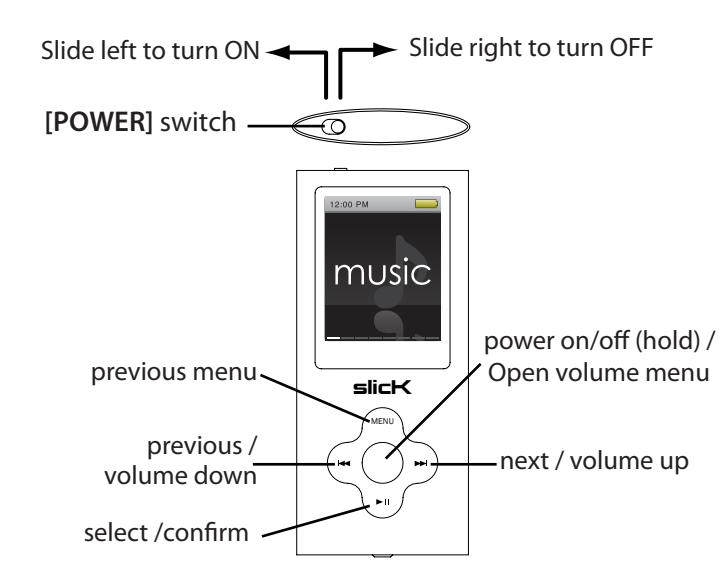

### To navigate the main menu

slicK

6 5

2. LCD screen

1. [POWER] On-Off switch

3. [MENU] button: previous

menu / main menu

4. [MODE] button: power

switch camera mode

5. [▶ ] button: next file /

fast forward (hold)/

volume up

on-off / volume menu/

**USB** Cable

CD

- [▶▶] button moves the selection right to the next option.
- [₩] button moves the selection left to the previous option.
- [►II] button makes a selection.

### To navigate sub-menus

- [►►] button moves the selection down.
- [I → ] button moves the selection up.
- [►II] button select option.
- [MENU] button return to previous menu.

### Adjusting the volume

- NOTE: You must be in playback mode to access the volume menu.
- 1. Press the [MODE] button to open the volume menu (a speaker will be shown on the screen).
- Press [I lo decrease volume.
- 3. Press [▶▶] to increase volume.
- 4. Press the [MODE] button again to confirm and exit volume menu.

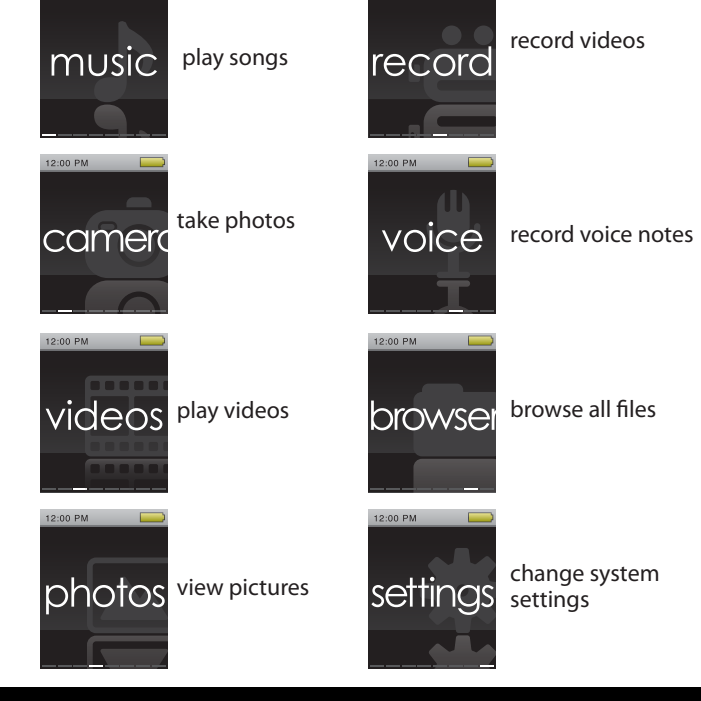

### Transferring media files to the player

1. Find music, picture, or video files on your computer.

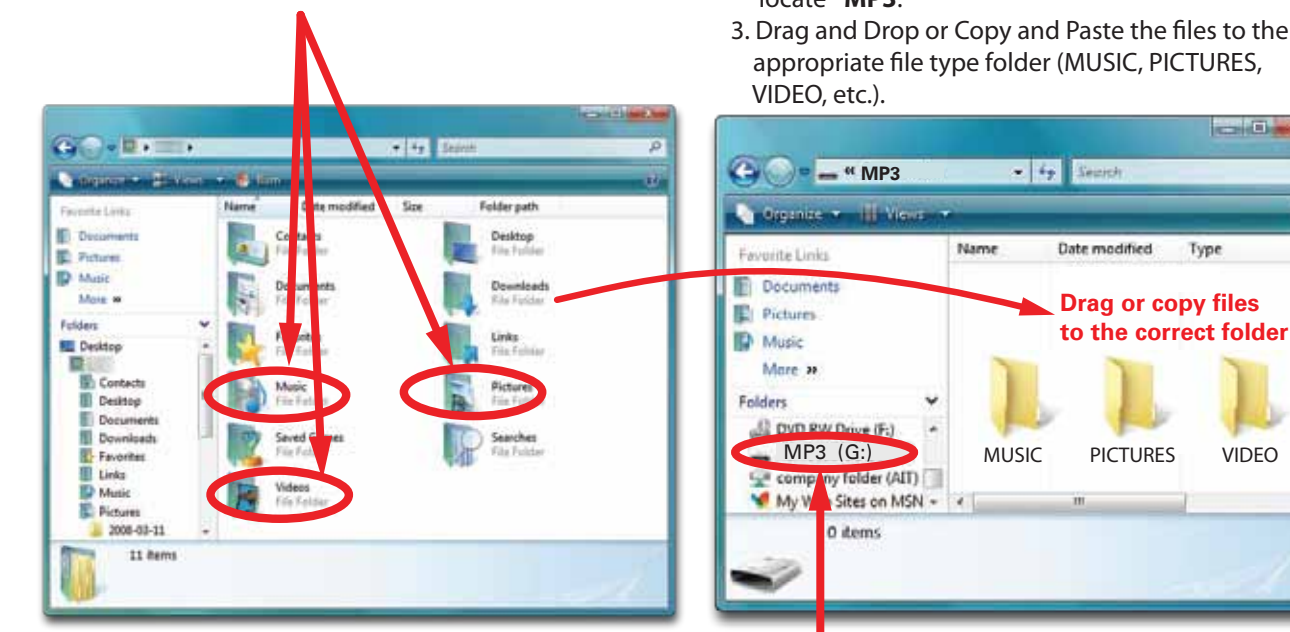

- 2. Connect the MP3 Player to your computer, and locate "MP3."
- 3. Drag and Drop or Copy and Paste the files to the appropriate file type folder (MUSIC, PICTURES,

Locate "MP3"

in the taskbar.

When you are done, disconnect your MP3 Player from

the computer using the "Safe Device Removal" utility

### Music

### To play music

VIDEO

Type

- 1. Select "music" from the main menu and press the [►II] button to confirm.
- 2. Scroll to the desired folder and press the [>II] button to confirm.
- 3. Use the [III] or [III] button to select a track then press the [ > II ] button to start playing the selected track.
- 4. Press the [MENU] button at any time to return to the

### Music submenu

- 1. While playing music, press and HOLD the [MENU] button for 2 full seconds and release to open the music submenu.
- 2. Use the [H] or [H] right buttons to select and option and press the [ ► II ] button to confirm.
- 3. Press the [MENU] button to confirm and return.

moɔ.moɔələtnıədtuos@sɔ 🖂 () 1-877-768-8483 (Toll Free) Customer Support:

Slick is a registered trademark of Southern Telecom Inc. Brooklyn, NY USA © 2011 Southern Telecom Inc. All rights reserved. Manufactured by Southern Telecom Inc. Brooklyn, NY 11232

**4**GB

**IMPORTANT:** Do not disconnect the MP3 Player from the PC while transferring files as doing so will damage the MP3 Player and your files.

NOTE: Screenshots above may be slightly different than your computer's operating system.

#### previous menu.

### Pausing playback

1. While a song is playing, press the [►II] button to pause the playback.

2. To resume the playback, press the [>II] button once again.

### **Skipping Tracks**

1. Press the [>>>] button to skip forward to the next track. 2. Press the [H] button to skip back to the previous track.

Searching backward or forward within a track 1. Press and **HOLD** the [H] button to rewind within a track. 2. Press and HOLD the [>>+] button to fast forward within a track.

#### Adjusting the volume \*See "Basic operation".

**NOTE:** To save a song to a "favorites" list, open the music submenu and select "Add to MyList" where you can choose from five playlists. To access the playlists, select

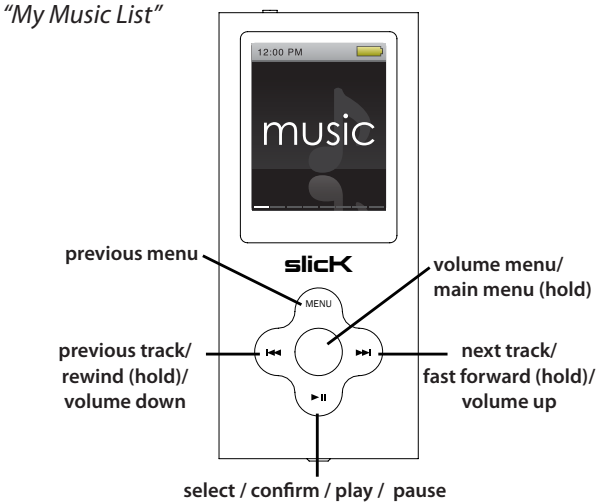

## Videos

#### To watch videos

- 1. Select "videos" from the main menu and press the [ ►II ] button to confirm.
- 2. Use the [H] or [H] button to select a folder to open or video to watch and press the [ > II ] button to start playing the selected video.
- 3. If a folder is opened, use the [I ← ] or [► ] button to select a video and press [►II] to view the video.

### Pausing playback

- 1. While a video is playing, press the [>II] button to pause the playback.
- 2. To resume the playback, press the [ >II ] button once again.

### **Skipping videos**

1. Press the [>>] button to skip forward to the next video. 2. Press the [I-] button to skip back to the previous video.

### Searching backward or forward within a video

1. Press and HOLD the [Hee] button to rewind within a video. 2. Press and HOLD the [>>>] button to fast forward within a video.

### Adjusting the volume

\*See "Basic operation".

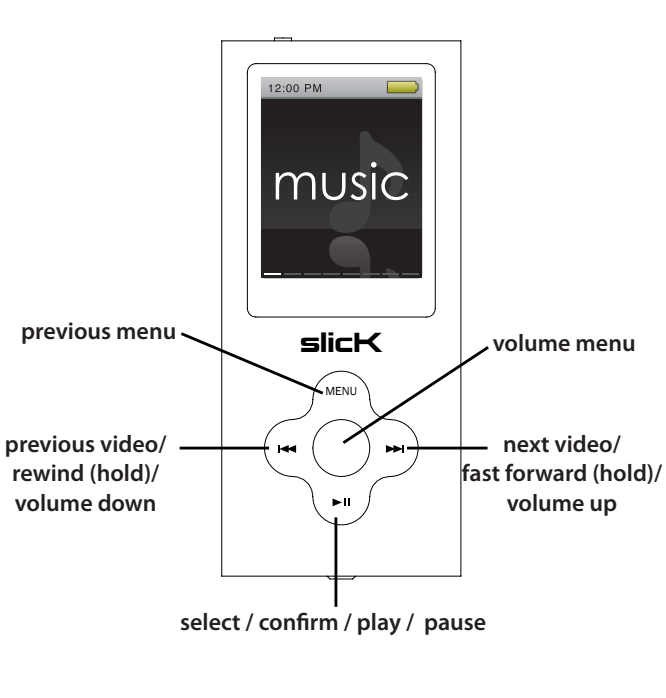

### **Video Converter**

Before transferring video files to the MP3 Player, you must convert them to the correct format. Use the Video Converter provided on the included CD to convert most video files to the correct format suitable for the player.

1. Insert the CD into CD drive of your computer.

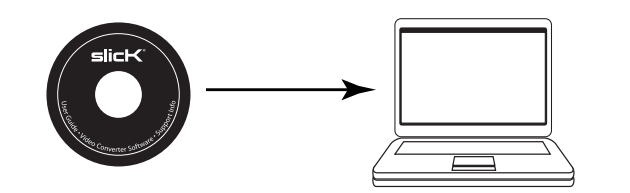

2. Click on "User Guide".

3. Click on "View" to view instructions on installing and using the video converter.

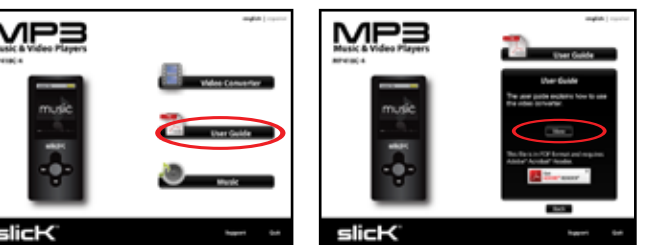

### Photos and voice notes

### To view photos

- 1. Select "photos" from the main menu and press the [ >II] button to confirm.
- 2. Press the [I---] or [I---] button to select a folder VICEOS to open or photo to view and press the [►II] button to open the photo.
- 3. If a folder is opened, use the [₩] or [▶] button to select a photo and press [ > II ] to view the photo.
- 4. Press the [MENU] button to return to the previous folder.

### To record voice notes

- 1. Select "voice" from the main menu and press the [**I**] button to confirm. The voice note recording screen pops up.
- 2. Press the [>II] button to start recording a voice note.
- 3. Press the [►II] button again to pause the recording.
- 4. Press the [MENU] button to stop the recording and save the voice file. The player will ask you to confirm your choice. Use the [I--] or [I--] button to choose and press the [ >]] button to confirm.
- 5. Press and HOLD the [MENU] button to bring up the voice recording menu where you can change the recording settings.

Note: Recorded voice notes will be saved in a "Record list" folder in the "music" section. You can also find the recorded voice notes in the "RECORD" folder of the "browser" section.

### Camera

### To use the camera

- 1. Select "camera" from the main menu and press the [►II] button to confirm. The LCD screen turns into the viewfinder screen.
- 2. Press the [>>-] button to zoom in.
- 3. Press the [I-] button to zoom out.
- 4. Press the [>II] button to take a picture and save the file.
- 5. Press and HOLD the [MENU] button for two full seconds then release to bring up the camera menu where you can change the camera's settings.
- 6. Press the [MENU] button to return to camera mode.

Press again to go to main menu.

Note: Camera pictures will be saved in a folder which can be found in the "photos" section. You can also find the camera pictures in the "PICTURES" folder of the "browser" section.

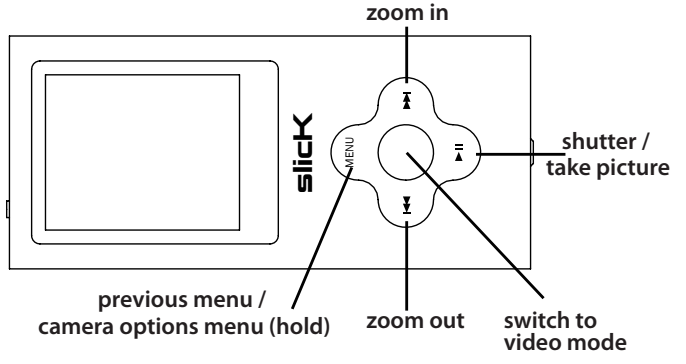

### Legal information

### FCC Part 15:

This equipment has been tested and found to comply with the requirements for a Class B digital device under Part 15 of the Federal Communications Commission (FCC) rules. These requirements are intended to provide reasonable protection against harmful interference in a residential installation. This equipment generates uses and can radiate radio frequency energy and, if not installed and used in accordance with the instructions, may cause harmful interference to radio communications. However, there is no guarantee that interference will not occur in a particular installation. If this equipment does cause harmful interference to radio or television reception, which can be determined by turning the equipment off and on, the user is encouraged to try to correct the interference by one or more of the

#### following measures:

### Video camera

- 1. Select "record" from the main menu and press the ▶ II] button to confirm. The LCD screen turns into the viewfinder screen.
- 2. Press the [>II] button to start recording.
- 3. Press the [>II] button again to pause the recording.
- 4. Press the [MENU] button to stop recording and save the file. 5. Press and HOLD the [MENU] button for two full seconds
- and release to bring up the recording options menu where you can change the recording settings.

Note: Recorded videos will be saved in a "CAMERA" folder in the "videos" section. You can also find the recorded videos in the "VIDEOS" folder of the "browser" section.

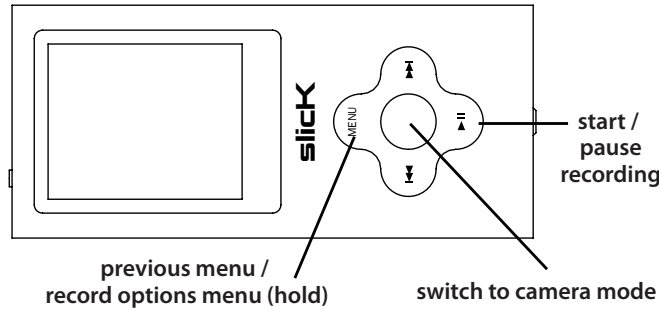

### Troubleshooting

### Can not power on

- The battery may be exhausted, please recharge the battery. Check that the [POWER] switch is in the ON position.
- Files can not be transferred to the player
  - Check if the driver is installed correctly in the computer by disconnecting and then reconnecting the player to the computer
- Check the connection between the player and PC, and confirm the USB cable is properly connected.

### Browser and deleting files System settings

The "browser" section is a file directory of all information on the player. All files are categorized into their respective folders. Select "browser" from the main menu and Orowse press [ **>II**] to confirm. You can now browse through all of your files easily by through the options and press the [►II] to confirm your chioce.

### **Deleting files:**

- 1. Connect the MP3 Player to your computer, and locate "MP3."
- 2. Open "MP3" by double clicking on it.
- 3. Locate the file you would like to delete and RIGHT click on the file.
- 4. Locate "Delete" and LEFT click on the selection.

5. Select Yes or No to confirm or deny deletion of the file. Or

1. Connect the MP3 Player to your computer, and locate "MP3."

- 2. Open "MP3" by double clicking on it.
- 3. Locate the file you would like to delete and RIGHT click on the file.
- 4. Press **DELETE** on the keyboard.

# [SELECT] button to confirm. <u>settir</u>

Select "settings" from the main menu and press the

**System Settings options:** 

- Date & Time: Change the date and time displayed on the player.
- Display: Change the backlight timer and brightness to conserve battery power.
- Power Saving: Set the Auto-Off timer ("Idle Time"). This timer turns the player off after the chosen period of inactivity to conserve battery power. Also set the Sleep Timer.
- Language: Change the display language of the player.
- Player Information: View the player information including free space, etc.

Note: When changing settings, press and HOLD the [MENU] button to move the cursor to the next option.

### Warranty

In the unlikely event that this product is defective, or does not perform properly, you may within ninety (90) days from your original date of purchase return it to the authorized service center for repair or exchange.

### TO OBTAIN WARRANTY SERVICE:

- Provide proof of the date of purchase within the package (Dated bill of sale)

The shipping address of the authorized service center is:

Southern Telecom, Inc. ATTN: Customer Service (2nd Floor) 14-C 53rd Street Brooklyn, NY 11232

Should you have any questions or problems concerning this product, please contact our customer service department at:

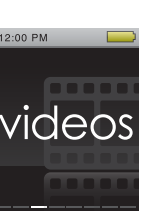

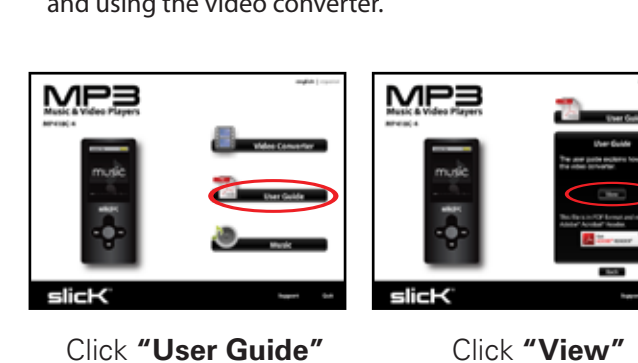

Click "User Guide"

Re-orient or relocate the receiving antenna.

- Increase the separation between the equipment and receiver.
- Connect the equipment into an outlet on a circuit different from that to which the receiver is connected.
- Consult the dealer or an experienced radio/TV technician for help.

Do not attempt to repair or modify this equipment.

Warning: Changes or modifications to this equipment not expressly approved by the party responsible for compliance could void the user's authority to operate the equipment.

"This device complies with Part 15 of the FCC Rules. Operation is subject to the following two conditions

(1) this device may not cause harmful interference, and (2) this device must accept any interference received, including interference that may cause undesired operation.

#### **Copyright Information:**

Trademarks and trade names used in this instruction manual are owned by their respective companies or organizations

Unauthorized duplication of any recordings whether downloaded from the Internet or made from audio CDs is a violation of copyright laws and international treaties

The making of unauthorized copies of copy-protected material, may be an infringement of copyrights and constitute a criminal offense. This equipment should not be used for such purposes.

#### Player not reconginzed by computer

- Check the connection between the player and PC, and confirm the USB cable is properly connected. • Check that the [POWER] switch is in the ON position. No sound from the headphones
- Please ensure the volume is turned up, and the headphones are properly connected.
- Check if the format of music file is supported by the player. Can not record
- Check if there is enough memory and battery capacity. Display is in the wrong language
- Please ensure you selected the correct language from the "Settings" menu.
- The buttons do not work

• Slide the [POWER] switch to the left to unlock the player. I cannot display my .jpg files

• Many digital cameras and image editing softwares add hidden data to the .jpg files. This data can prevent the player from loading the images. Try to eliminate them by saving the file with another name.

- Prepay all shipping costs to the authorized service center, and remember to insure your return.
- Include a return shipping address (no P.O. Boxes), a telephone contact number, and the defective unit within the package.
- Describe the defect or reason you are returning the product. Your product will be repaired or replaced, at our option, for the same or similar model of equal value if examination by the service center determines this product is defective. Products received damaged as a result of shipping, will require you to file a claim with the carrier.

**Customer Support:** T-877-768-8483 (Toll Free)  $\boxtimes$  cs@southerntelecom.com

### Monday - Thursday: 9AM - 5PM (EST) Friday: 9AM - 3PM (EST)